## 2017학년도 검정고시 대입전형자료 온라인 제공 신청 매뉴얼

- ※ 2017학년도 검정고시 대입전형자료 온라인 제공은 2012년 1회~2016년 2회차 지료를 대상으로 합니다. 단, 수시의 경우, 2016년 2회차 자료는 제공되지 않습니다.
- ※ 대입전형자료('12년~'16년 검정고시 합격증명서, 성적증명서)는 수험생이 온라인 제공에 동의한 경우에만 지원 대학에 온라인으로 제공됩니다. (온라인 자료 제공에 동의하지 않는 경우, 방문 또는 우편을 통해 지원대학에 직접 대입전형자료를 제출해야함)
- ※ 2017학년도 온라인 신청 기간: (수시) '16. 8. 29 ~ '16. 9. 9 (정시) '16. 12. 21~ '16. 12. 30
- I. 검정고시 정시 대입전형자료 온라인 제공 신청 세부 절차 1. 나이스 대국민서비스(www.neis.go.kr) 홈페이지에 접속한다.
  - 2. "검정고시" 메뉴를 클릭( 글레고)한다.

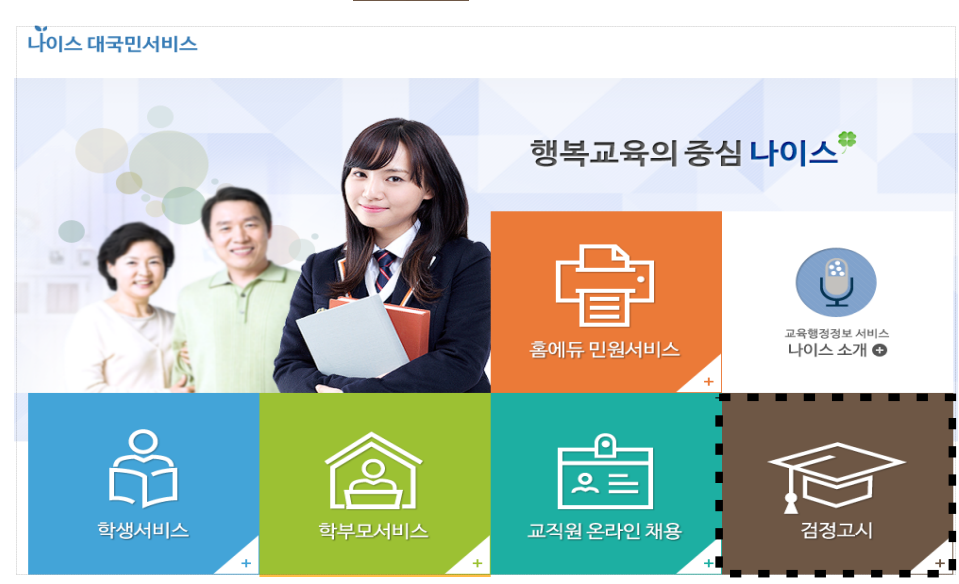

3. 본인의 고졸 검정고시 합격정보가 있는 해당 시·도교육청(예 : 서울특별시 교육청)을 클릭

|              | 서울특별시교육청  | 부산광역시 교육청   | 대구광역시교육청 |
|--------------|-----------|-------------|----------|
| 시노교육성 신택     | 인천광역시 교육청 | 광주광역시교육청    | 대전광역시교육청 |
| 교육성을 전택해수세요. | 울산광역시 교육청 | 세종특별자치시 교육청 | 경기도교육청   |
|              | 강원도 교육청   | 충청북도교육청     | 충청남도교육청  |
|              | 전라북도교육청   | 전라남도교육청     | 경상북도교육청  |
| -            | 경상남도교육청   | 제주특별자치도교육청  |          |

4. "대입전형자료" 메뉴를 클릭( (데션형 개료) 한다.

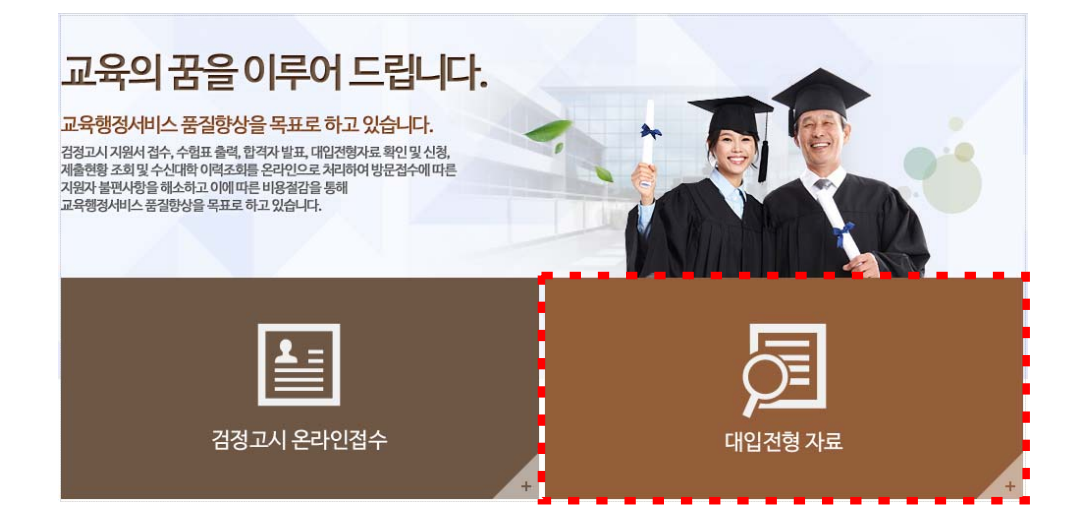

5. "자료확인 및 신청" 메뉴를 클릭( 자료확인 및 신청 )한다.

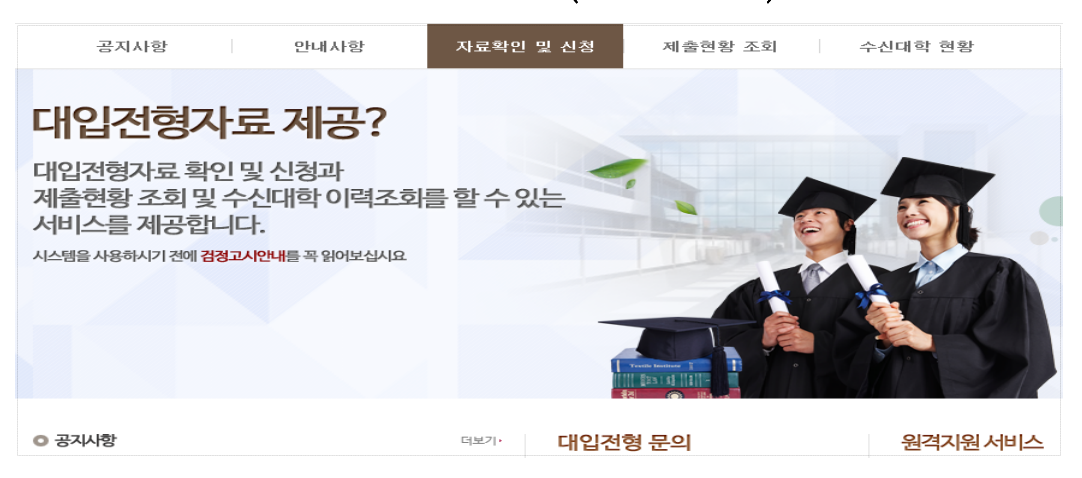

- 6. 성명과 주민등록번호를 입력하고, 🛛 개인식별번호처리 동의 에 체크 후 본인의
  - "공인인증서로 로그인" 버튼을 클릭( 🎰)한다.

| 공지사항                         | 안내사항                                                   | 자료확인 및 신청                                                                       | 제출현황 조회                                                     | 수신대학 현황            |
|------------------------------|--------------------------------------------------------|---------------------------------------------------------------------------------|-------------------------------------------------------------|--------------------|
| 대입전형자료 확인 및 신청               | ·료 제공?<br>과제출현황조희및수신대학이력:                              | 조화를 할 수 있는 서비스를 제공합니다.                                                          |                                                             |                    |
| 이용안내                         | 검정고시대입전형                                               | 형서비스 로그인                                                                        | ♠ 홈 > 이용안니                                                  | │〉 겸정고시대입전형서비스 로그인 |
| <b>로그인 &gt;</b><br>이용약관      | - 나이스 검정고시 대입전형<br>- 공인인증서로 로그인하시면<br>단, 비회원 로그인 시 타 시 | 서비스는 회원가입 없이 사용자의 인증서 인<br>1, 서비스를 이용하실 때 별도의 인증절차 없<br>'도교육청으로 이동하거나 타 서비스로 이동 | 증만으로도 이용이 가능합니다.<br>이 이용하실 수 있습니다.<br>시 다시 로그인을 하게 될 수 도 있습 | a니다.               |
| 개인정보처리방침<br>                 | 인증서 로그인                                                |                                                                                 | 개인정보처리방침                                                    | ▶ 공인인증서발급안내 ▶      |
| 저작권보호정책<br>공인인증서발급안내<br>사이트랩 | 4                                                      | 성명<br>주민등록번호<br>외국인등록번호)<br>□ 개인식별번호 쳐<br>※ 주민등록번호는 안전                          |                                                             | 인증서<br>로그인         |
| 인증서 로그                       | 인                                                      |                                                                                 | 개인정보처리방침 >                                                  | 공인인증서발급안내 🕨        |
|                              | 장당<br>주민등록번호<br>(외국인등록번호)<br>[<br>                     | UI ★ ★<br>990101 - 1000000<br>기개인식별번호처리 동의<br>< 주민등록번호는 안전하게 처리됩니다              | ● 인증서<br>로그인                                                |                    |
|                              | 인증서 선택                                                 | Det                                                                             | 교육기관 전자서명인중센터<br>veloped by BCQRE Co., Ltd                  |                    |
|                              | ○ 📳 ▼<br>이동식 디스크                                       | ○ 國 ○ 圖 ○ □ △마트 카드 표준보안매체 휴대                                                    | · · · · · · · · · · · · · · · · · · ·                       |                    |
|                              | 로그인할 인증서를<br>인증서<br>::::8500 **                        | 선택하며 주십시오.<br><u>발급자 구분</u><br>☆ 은행 개인사용                                        | <u>만료일</u> 자 2017-02-04                                     |                    |
|                              | 이 인증서 비밀번호는 인증서 비밀번호 : 화인                              | 대소문자를 구분합니다.                                                                    | 이중서 보기 / 격증                                                 |                    |
|                              |                                                        |                                                                                 |                                                             |                    |

- ※ 공인인증서는 신분증(주민등록증, 운전면허증 등)/통장/도장을 지참해 현재
   본인이 거래하고 있는 은행에 방문하여 발급받을 수 있음
- 7. "자료확인 및 신청" 화면에서 본인의 합격 연도를 확인하고 대입 전형자료 온라인 제공을 원하는 자료의 "합격증번호" 텍스트를 클릭 (예: 2015-1-3-A00-00001)한다.

|      | 공지사항                                                                                               | 만내사항                                                                                   | , i                                                                               | 자료확인                                        | ! 및 신청                                                                 | 제출현황 조회                                                     | ÷                                                     | 신대학 현황                                                   |                                        |
|------|----------------------------------------------------------------------------------------------------|----------------------------------------------------------------------------------------|-----------------------------------------------------------------------------------|---------------------------------------------|------------------------------------------------------------------------|-------------------------------------------------------------|-------------------------------------------------------|----------------------------------------------------------|----------------------------------------|
|      | 대입전형자료 확인 및 신청과 2                                                                                  | <b>문 제공?</b><br>제출현황조희및수신대학이력                                                          | 조회를 할 수 있는                                                                        | 서비스를                                        | 제공합니다.                                                                 |                                                             |                                                       |                                                          |                                        |
|      | 자료확인 및<br>시처                                                                                       | 대입전형자료 획                                                                               | 1인 및 신경                                                                           | d                                           |                                                                        |                                                             | ♠ 홀 ▷ 대입                                              | 전형자료 확인 및 신청                                             |                                        |
|      |                                                                                                    |                                                                                        | • ជាខ                                                                             | 입학년도                                        | 2016 • 모집구분                                                            | 정시 <b>조호</b>                                                |                                                       |                                                          |                                        |
|      |                                                                                                    | 시도교육청명                                                                                 | 합격년도                                                                              | 회차                                          | 합격증번호                                                                  | 제출확인일자                                                      | 제출여부                                                  | 제공자료                                                     |                                        |
|      |                                                                                                    | 서울시교육청                                                                                 | 2015                                                                              | 1                                           | 2015-1-3-A00-00001                                                     | 2015,00,00                                                  | 확인 및 신청완료                                             | 합격 및 성적증명                                                |                                        |
|      |                                                                                                    | 이 정보는 해당 시도교 <sup>3</sup>                                                              | 국청에서 생성한 X                                                                        | 다료만 조회                                      | [됩니다. 다른 시도교육청의                                                        | 자료는 해당 시도                                                   | 에 가서 확인하시기 바                                          | 랍니다.                                                     |                                        |
|      |                                                                                                    | <ul> <li>신청한 대입전형 자료는<br/>수시로 확인하시기 바랍니</li> <li>본인의 자료를 확인하기</li> </ul>               | 시도교육청의 사장<br>I다.<br><b>지 않아서 발생도</b>                                              | 영에 의해서<br><mark>하는 모든</mark>                | † 변경될 수 있으니, 대입전<br>불이익에 대한 책임은 지                                      | 형이 끝나는 기간까<br>원자 본인에게 있                                     | 가지 정상적인 자료로 (<br><b>습니다.</b>                          | 신청된 상태인지                                                 |                                        |
| (예)  | A교육청에 총<br>2012년 2회차는<br>(2013년 1회차는<br><sup>자료확인 및 신청</sup><br>버튼을 클릭한<br>※ 2013년 1회<br>2012년 2회차 | 3번의 합격정<br>= <b>가대학에, 2</b><br>= 대입전형자<br>화면에서 20<br>후, 2015년 1<br>하는 확인하지<br>하로, 나대학은 | 보(2012 <sup> </sup><br><b>2015년</b><br>료로 사<br>)12년 2:<br>회차의<br>않음, [<br>· 2015년 | 년 2<br>1 <b>회치</b><br>회차<br>합격<br>대학(<br>1회 | 회차, 2013년<br>가는 나대학여<br>지 않음)<br>의 합격증번<br>증번호를 클<br>입학원서 작성<br>차로 기입함 | 1회차,<br><b>네 대입전</b><br>호를 클<br>릭하여 1<br>성시 합 <sup>23</sup> | 2015년 1<br>번 <b>형자료로</b><br>릭하여 내<br>내용을 확<br>1 연도와 1 | 회차)가 있<br>. <b>사용</b> 하고지<br> 용을 확인;<br>인하고 신청<br>합격 회차를 | 고, 이 중<br>가 할 경우<br>하고 신청<br>;<br>가대학은 |
| × /  | 서로 다른 교육                                                                                           | <mark>청에 고졸 검</mark>                                                                   | 정고시                                                                               | 합기                                          | <mark> 정보가 있</mark>                                                    | 는 경우                                                        |                                                       |                                                          |                                        |
| (예1) | · A교육정에 201<br>저형자료리 A                                                                             | .2년 1회자, B.<br><b>J요</b> 학 경우                                                          | 교육정어                                                                              | 1 201                                       | 14년 2회자 1                                                              | 합격성모                                                        | 중 B파舟                                                 | 정 합격성!                                                   | 로만 대입                                  |
| _    | B교육청 대국민                                                                                           | 나이스 검정고                                                                                | 시 대입?                                                                             | 전형기                                         | 자료제공 서비                                                                | 스로 접                                                        | 속하여 공역                                                | 인인증서로                                                    | 로그인 후,                                 |
|      | 자료확인 및 신청                                                                                          | 화면에서 2014                                                                              | 4년 2회치                                                                            | 하의 :                                        | 합격증번호를                                                                 | 클릭하여                                                        | 내용을 획                                                 | 확인하고 신청                                                  | · · · ·                                |
|      | ※ A교육청 자<br>B교육청의 합                                                                                | 료는 미신청했<br>합격 연도와 합                                                                    | 으므로<br>격 회차                                                                       | 대학<br>를 기                                   | 에 온라인 ;<br>내학 입학원                                                      | 제공되지<br>서에 2014                                             | 않으며,<br>4년 2회차 <u>-</u>                               | 대학입학원,<br>로 기입함                                          | 서 작성시                                  |
| (예2) | A교육청에 2012                                                                                         | 2년 1회차, B교                                                                             | 육청에 2                                                                             | 2014년                                       | 년 2회차 합격                                                               | 정보 둘                                                        | 다대입전                                                  | 형자료로 사                                                   | <b>용</b> 할 경우                          |
| -    | A뽀츅성과 B뽀፥                                                                                          | 휵성 내국빈나<br>· ·                                                                         | 이스 겸                                                                              | 성고<br>                                      | 시 내입선영                                                                 | 사됴세공                                                        | ~ 지미스로                                                | . 44 입쪽                                                  | 아여 공인                                  |
|      | 인증서로 로그연<br>※ 대학 입학원                                                                               | <u>'</u> 후, <sup>자료확인</sup><br>서 작성시 해딛                                                | 및 신정<br>낭 대학에                                                                     | 화면<br>  사용                                  | <sup>1</sup> 에서 교육청<br>용하기를 원ㅎ                                         | · 각각의<br>나는 합격·                                             | 합격정보를<br>정보를 기위                                       | 를 확인하고<br>입함                                             | 신청함                                    |

8. 팝업창의 합격증명서(1페이지), 성적증명서(2페이지)가 나오면 본인의 합격 연도/회차 및 성적정보가 올바른지 확인하고 하단에 동의 체크박스를 모두 체크한 후 "신청" 버튼을 클릭( 신청 )한다.

| 1페이지                                                                   | 2페이지 |                   |                               |                         |                  |                    |      |       |        |            |             |
|------------------------------------------------------------------------|------|-------------------|-------------------------------|-------------------------|------------------|--------------------|------|-------|--------|------------|-------------|
| 대입전행자료 확인 및 신청 - Internet Explorer                                     |      | 🧭 대입전형지           | 로 확인 및 신                      | 정 - Inter               | net Explorer     |                    |      |       |        |            | 6           |
| http://sqa.dge.go.kr/sqa_uep_sc04_002.do                               |      | 🧑 http://sqa      | dge.go.kr/sqi                 | _uep_sc0                | 4_002.do         |                    |      |       |        |            |             |
| 대입전형자료 확인 및 신청                                                         | ^    | • 대입전형            | 자료 확인                         | 및 신청                    |                  |                    |      |       |        |            |             |
|                                                                        |      |                   | 1818                          | 9,   🖲                  | •••              |                    | 0 3  |       | 1      |            |             |
| 대입전형용 합격증명서                                                            | Î    | 합격증<br>성          | 번호 : 지<br>명 : 고               | 1 2014<br>2 <b>0 0</b>  | 대입전<br>1-3-00000 | <b>형용</b><br>000 호 | 성적   | 증명서   |        |            |             |
| 계 2014-1-3-00000000 호<br>성 명 : 고 <b>이 이</b><br>주민등록번호 : 000000-0000000 |      | 주민등)<br>위<br>합격하였 | 록번호 : 0<br>1 사람은 0<br>1 음을 증명 | 00000-<br>1 위원3<br>합니다. | 0000000          | 고등학                | 교졸업학 | 력검정고시 | 에 다음   | 음과 같은 성    | 격 <u>으로</u> |
|                                                                        |      | 교                 | 시과목                           | 성격                      | 합격연물일            | 비고                 | 고    | 시과목   | 성격     | 합격연물일      | 비고          |
| 위 사람은 2014년 05월 13일 고등학교졸업학력검정고시에 전과목 합격하                              |      | 필수                | 국어                            | 199.00                  | 2014.05.13       | 1                  | 필수   | 국사    | 398.00 | 2014.05.13 |             |
| 였음을 증명합니다.                                                             |      | 필수                | 今堂                            | 358.00                  | 2014.05.13       | 1                  |      |       |        |            |             |
|                                                                        |      | 필수                | 영어                            | 399.00                  | 2014.05.13       | 1                  |      |       |        |            |             |
|                                                                        |      | 필수                | 사회                            | 300.00                  | 2014.05.13       | 1                  |      |       |        |            |             |
|                                                                        |      | 필수                | 과학                            | 308.00                  | 2014.05.13       |                    |      |       |        |            |             |
|                                                                        |      | 선택1               | 도덕                            | 300.00                  | 2014.05.13       | 1                  |      |       | -      |            |             |
|                                                                        |      | 선택2               | 가정과학                          | 200.00                  | 2014.05.13       |                    |      |       | _      |            |             |
|                                                                        |      | 4                 | 점                             |                         | 100.00           |                    |      |       | -      |            |             |
|                                                                        |      |                   | 77                            |                         | 100.00           |                    |      |       |        |            |             |

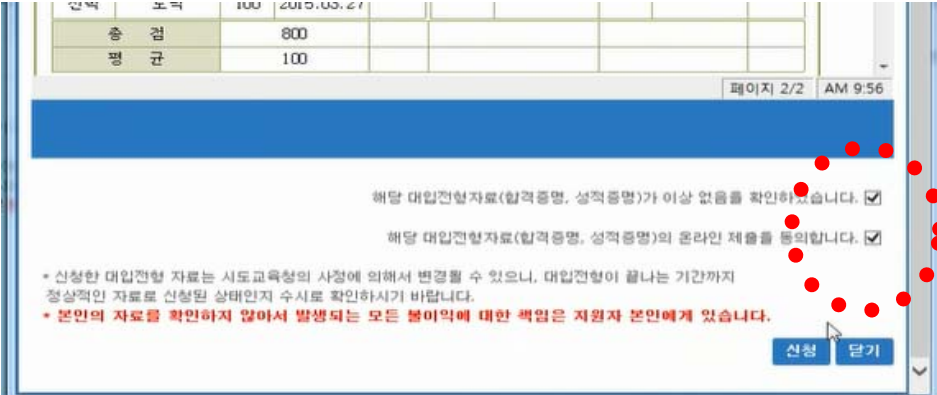

9. 신청 "확인" 버튼을 각각 클릭(\_\_\_\_\_)한다.

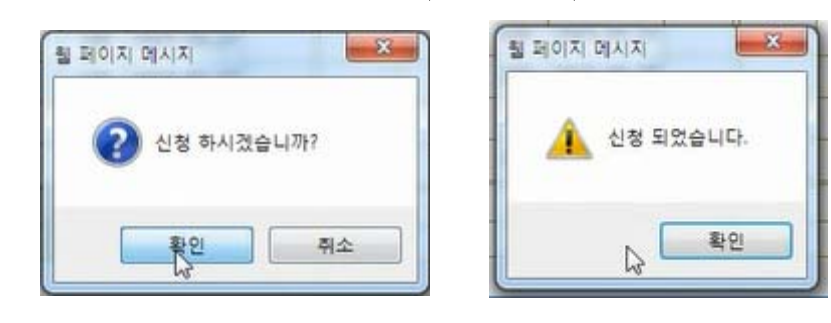

- 10. 신청 완료 후 "제출현황 조회" 메뉴( 제출현황 조회 )에서 신청한 내역("제출동의 확인번호")을 확인한다.
  - ※ 제출동의 확인번호 : 수험생이 대국민서비스 홈페이지에서 검정고시 대입 전형자료의 온라인 제공 신청을 완료하면 생성되는 번호로 대학 지원 입학원서 작성시에 기재하는 번호이므로 본인이 숙지하고 있어야 함

| 공지사항                | 2      | 반대사항     | 자료확인 및 (              | 신청 제출현            | 황 조회         | 수신대학 현황        |
|---------------------|--------|----------|-----------------------|-------------------|--------------|----------------|
| 대입전형7<br>대입전형자료확인및신 | 사료 제공? | >신대학 이력3 | 5회를 할 수 있는 서비스를 제공합   | ца.               |              | P P            |
| 제출현황                | 대입전형   | 자료 제     | 출현황 조회                |                   | <b>∱</b> ≧ > | 대입전형자료 제출현황 조호 |
| 조회                  |        |          | • 대입학년도 2016          | • 모집구분 청시         | 조회           |                |
| 조회                  | 합격년도   | 회차       | • 대입학년도 2016<br>합격증변호 | • 모집구분 정시<br>합격시도 | 조회<br>제충일시   | 제출등의 확인번호      |

- Ⅱ. 검정고시 정시 대입전형자료 수신 대학 확인 방법
   ※ 대학 입학원서 제출 후 대학별 원서접수의 업무 처리가 끝나면 확인이 가능합니다.
  - I. 검정고시 정시 대입전형자료 온라인 제공 신청 세부 절차」의
     1~4번 절차와 동일하게 클릭한다.
  - 2. "수신대학 현황" 메뉴( <sup>수신대학 현황</sup> )에서 대입전형자료를 수신한 대학 현황을 확인한다.

| 공지사항       | 안내사항                   | 자료학인 및          | 신청 제출연황 :             | 주외 수선대학 변활                                 |                |
|------------|------------------------|-----------------|-----------------------|--------------------------------------------|----------------|
| 검정고시 -     | 온라인접수<br>향한나여공.교육여공문이지 | 하 드립니다.         |                       | sere                                       | -              |
| 수신대학<br>현황 | 대입진형자료                 | 는 수신대학 현<br>· 매 | 황조회<br>14년도 1014 • 93 | ☆ 등 > 대인<br>17월 ( <sup>정시</sup> 중 <b>대</b> | 전망자료 수신대학 연황주! |
|            | 함격년도                   | 회자              | 이름                    | <b>क</b> क्षणवा                            | 진행상태           |
|            | 2015                   | 1               | 来迎任                   | 한국대학교                                      | 소신안공           |

- Ⅲ. 대입전형자료 온라인 신청 관련 문의 전화 확인 방법
  - ※ 대입전형자료 온라인 신청과 관련한 문의사항은 각 시・도교육청별로 안내되므로 검정고시 합격정보가 있는 시・도교육청으로 문의하시기 바랍니다.
  - I. 'I. 검정고시 정시 대입전형자료 온라인 제공 신청 세부 절차」의
     1~4번 절차와 동일하게 클릭한다.
  - 2. 빨간색 테두리 안의 연락처(시·도교육청별로 상이함) 확인 후 문의한다.

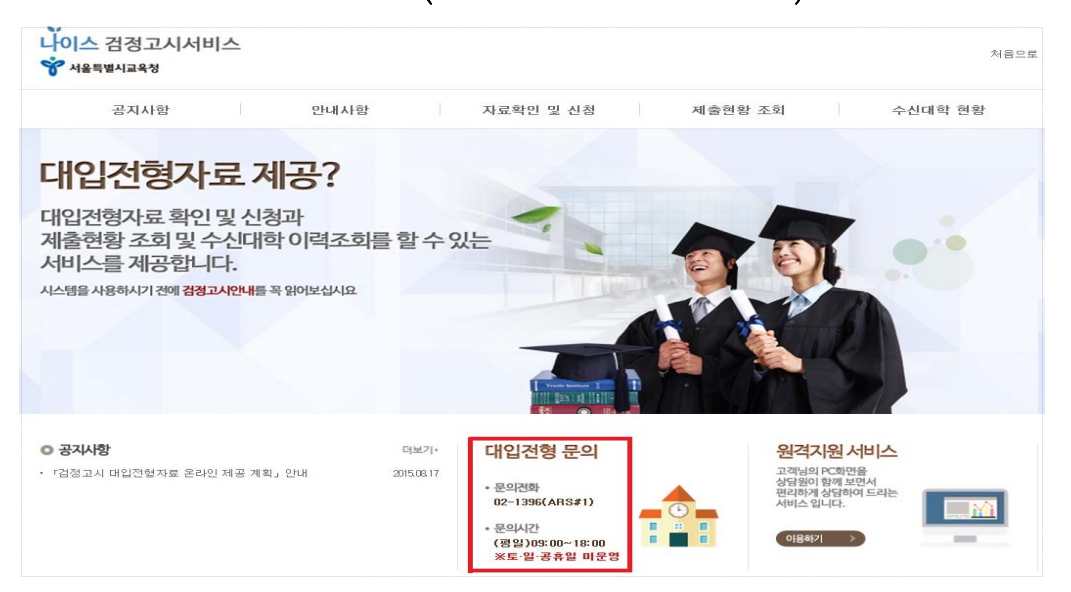